# Comenzando a utilizar Google Analytics

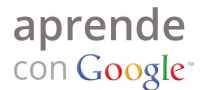

Google Analytics es una herramienta gratuita que le proporciona estadísticas sobre cómo los clientes potenciales encontraron su sitio web y las acciones que realizaron en él. Con la información que obtiene de Google Analytics, puede comprender mejor la forma en que los clientes potenciales interactúan con su sitio web y realizar cambios que los inviten a seguir en él, realizar una compra o ponerse en contacto con usted.

Con Google Analytics, obtiene respuestas a preguntas clave, como:

- ¿Cuántas personas visitaron mi sitio web?
- ¿Cuánto tiempo permanecieron en mi sitio?
- ¿Encontraron mi sitio mediante Google, otros motores de búsqueda u otros sitios web?
- ¿Eran personas locales, de otras partes del país o de otras partes del mundo?
- ¿Compraron algún producto en mi sitio o realizaron otra acción deseada?
- ¿En qué momento abandonaron mi sitio web?

### **Configurando Google Analytics**

Para realizar un seguimiento de sus anuncios, configure Google Analytics desde su cuenta de AdWords. Si no utiliza Google AdWords, puede crear una cuenta de Google Analytics en <u>www.google.es/analytics</u>.

#### Configuración de Google Analytics desde su cuenta de AdWords

- 1. Haga clic en la pestaña **Informes y herramientas** y seleccione "Google Analytics" en el menú desplegable
- 2. Seleccione Crear mi cuenta gratuita de Google Analytics y haga clic en Continuar

| Página principal                 | Campañas                  | Oportu       | nidades                                                                                                    | Informe | es y herramient                    | as - Factura                  | ción ∽ Micuenta ∽                        |                           |                             |                       |            |
|----------------------------------|---------------------------|--------------|----------------------------------------------------------------------------------------------------|---------|------------------------------------|-------------------------------|------------------------------------------|---------------------------|-----------------------------|-----------------------|------------|
| <sup>2</sup> ersonalizar módulos |                           |              | Historial de cambios<br>Conversiones                                                                         |         |                                    |                               | 1                                        | Ayer<br>18/09/2011        |                             |                       |            |
| Todas las campañas               | <ul> <li>Valor</li> </ul> | principal C  | ics 👻 C                                                                                                    | Google  | Analytics<br>ador de sitios w      | eb                            |                                          |                           |                             |                       |            |
| Clics<br>2                       |                           | Impr.<br>229 |                                                                                                    | Herrami | enta para palabr<br>lor de tráfico | as clave                      | CPC medio<br>€ 0,35                      | Conv. (una por clic)<br>0 | Coste/conv. (una por € 0,00 | clic) Coste<br>€ 0,70 |            |
| Alertas y anuncios (1)           |                           |              | Herramienta de ublicación<br>Herramienta de orientación contextual<br>Diagnóstico y vista previa de anuncios |         |                                    |                               |                                          | •                         |                             |                       |            |
| Ver alertas »                    |                           |              |                                                                                                    | 1-1 (   | de 1 🕢 🕨                           | 18/09/2011                    |                                          |                           |                             |                       | 18/09/2011 |
| 🗄 🔄 Todos los gi                 | rupos de                  | anuncios     | habilitad                                                                                                    | los (3) |                                    |                               | <b>- x</b>                               |                           |                             |                       |            |
| Grupo de<br>anuncios             | Clics                     | Coste        | CTR                                                                                                    | Impr.   | Conv. (una<br>por clic)            | Coste/conv.<br>(una por clic) | Porcentaje de<br>conv. (una por<br>clic) |                           |                             |                       |            |
| Gatos                            | 2                         | € 0,70       | 0,87%                                                                                                    | 229     | 0                                  | € 0,00                        | 0,00%                                    |                           |                             |                       |            |
| Derroe                           | 0                         | € 0.00       | 0.00%                                                                                                    | 0       | 0                                  | € 0.00                        | 0.00%                                    |                           |                             |                       |            |

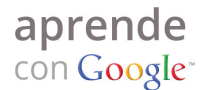

- 3. Ingrese la información sobre el sitio web que desea monitorear con Google Analytics.
- 4. Acepte las condiciones de uso y haga clic en **Crear una cuenta nueva**.
- 5. Coloque el código de seguimiento que aparece en todas las páginas de su sitio web. Si no administra su sitio web o necesita ayuda, póngase en contacto con su programador web.

| gina principal Campanas Oportunidades Informes y               | herramientas 👻 Facturación 👻 Milcuenta 👻                                                                                                    |  |  |  |  |
|----------------------------------------------------------------|----------------------------------------------------------------------------------------------------|--|--|--|--|
| o empezar                                                      |                                                                                                    |  |  |  |  |
| Google Analytics: instrucciones de seguimiento                 | 5                                                                                                    |  |  |  |  |
| información general > Aceptar el acuerdo de usuario > Añadir c | ódigo de seguimiento                                                                                                    |  |  |  |  |
| Estándar Opciones avanzadas Personalizado                      |                                                                                                    |  |  |  |  |
| O ¿Cuál es el objeto de seguimiento?                           | Pegue este código en su sitio.                                                                                                    |  |  |  |  |
| O Un único dominio (predeterminado)<br>Dominio: hola.es        | Copie el código siguiente y, a continuación, péguelo antes de la etiqueta de cierre ≺head≻ en todas las páginas web de las que<br>desee realizar un seguimiento. Más información |  |  |  |  |
| 🔍 Un dominio con varios subdominios                            | <script type="text/javascript"></script>                                                                                                    |  |  |  |  |

6. Haga clic en **Guardar y Finalizar**. Una vez que el código esté instalado en todas las páginas de su sitio web, Google Analytics recopilará datos para los informes.

#### Configuración de Google Analytics sin una cuenta de AdWords

- 1. Visite <u>www.google.es/analytics</u> y seleccione **Acceder a Google Analytics**
- 2. Cree una cuenta de Google o acceda con una cuenta existente de AdWords o Gmail. Luego, haga clic en **Registrarse**
- 3. Ingrese la URL de su sitio web, un nombre para identificar el informe, su país y su zona horaria. Luego, haga clic en **Continuar**
- 4. Ingrese su nombre, apellido y país, y haga clic en **Continuar**
- 5. Acepte el acuerdo del usuario y haga clic en **Crear una cuenta nueva**
- 6. Coloque el código de seguimiento en las páginas del sitio web. Si no administra su sitio web o necesita ayuda, póngase en contacto con su programador web
- 7. Haga clic en **Guardar y finalizar**

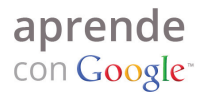

## **Tres informes principales**

Los siguientes tres informes pueden brindarle estadísticas útiles:

- 1. El informe **Vista General de Visitas** proporciona un excelente resumen del rendimiento general de su sitio web, con información como:
  - el número de personas que visitaron su sitio web y si es la primera vez que lo visitan,
  - el número de páginas que visitaron las personas y cuánto tiempo permanecieron en su sitio web,
  - el porcentaje de personas que visitaron su sitio web y lo abandonaron sin pasar a la siguiente sección del sitio (también denominado porcentaje de rebote).
- El informe Ubicación le muestra dónde se ubican los visitantes de su sitio web, como la ciudad, el estado o el país. Para acceder al informe, vaya a Visitas > Datos demográficos.
- 3. Si actualmente anuncia con AdWords, puede obtener detalles de las actividades de las visitas que encontraron su sitio web mediante su anuncio de AdWords en **Fuentes de tráfico**.
- 4. Los informes incluyen campañas, palabras clave y posiciones de palabras clave, de modo que pueda tener una idea clara del rendimiento de sus campañas de AdWords.